DHCP の設定方法(MacOS 10.13)

## 注意:管理者権限でログインしないと設定できません。

1. プルダウンメニューの「アップルメニュー」→「システム環境設定」をクリックします。

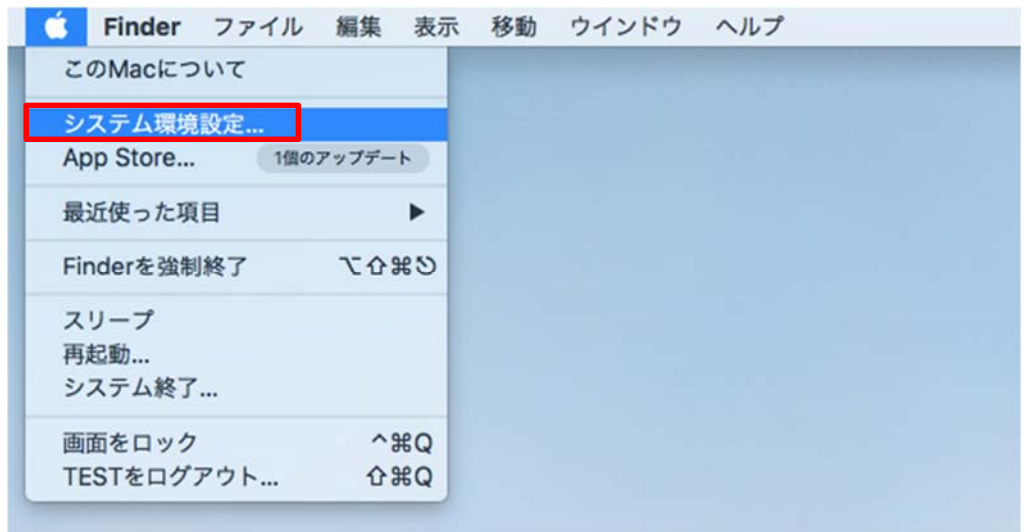

2. 「システム環境設定」内の「ネットワーク」をクリックします。

|                          | <]>][==               |               | システム               | 環境設定        | (                 | Q. 検索          |                                              |
|--------------------------|-----------------------|---------------|--------------------|-------------|-------------------|----------------|----------------------------------------------|
| File<br>New<br>Op<br>-#2 | デスクトップと<br>スクリーンセーバ   | osare<br>Dock | Mission<br>Control | ●●<br>言語と地域 | せキュリティと<br>プライパシー | Q<br>Spotlight | under se se se se se se se se se se se se se |
| CDEDVD                   | ディスプレイ                |               | ≠- <i>1</i> 1-ド    | ()<br>גלד   | トラックパッド           | プリンタと<br>スキャナ  | אעמע                                         |
| 記動ディスク                   |                       |               |                    |             |                   |                |                                              |
| iCloud                   | @<br>129-295<br>77925 | App Store     | *>>7-9             | Bluetooth   | 機能拡張              | <b>後</b><br>共有 |                                              |
| 1                        |                       | Siri          |                    |             | 7045              |                |                                              |
| グループ                     | コントロール                |               | and a string       | Machine     | ピリティ              |                |                                              |
| F-Secure                 |                       |               |                    |             |                   |                |                                              |

3. ネットワークパネルの左下にある、「カギ」のアイコンが閉じた状態の場合、「変更するにはカ ギをクリックします。」を選択します。

|                                       | ネットワーク                                                                                                    | /環境: 目動                                               | <b></b>                                                          |                                  |
|---------------------------------------|----------------------------------------------------------------------------------------------------|-------------------------------------------------------|------------------------------------------------------------------|----------------------------------|
| Wi-Fi<br>接続済み<br>Bluetooth PAN<br>未接続 | (in the second second s | 状況:                                                   | <b>ケーブル未接続</b><br>Ethernetにケーブルが接続されてい<br>ルの反対側に接続されている装置か<br>ん。 | いないか、ケープ<br><sup>(</sup> 応答していませ |
| Ethernet<br>未接続                       | <>                                                                                                    | IPv4の設定:                                              | DHCPサーバを使用                                                       | 0                                |
| FireWire<br>未接続                       | Ŷ                                                                                                    | サブネットマスク:<br>サブネットマスク:<br>ルーター:<br>DNSサーバ:<br>検索ドメイン: |                                                                  |                                  |
| - &-                                  |                                                                                                    |                                                       |                                                                  | 詳細                               |

パスワードの入力を求められますので、パスワードを入力し、「ロックを解除」をクリックします。

|                                                                                                    | ネットワーク                                                                                                    | Q 検索              |
|----------------------------------------------------------------------------------------------------|----------------------------------------------------------------------------------------------------|-------------------|
| <ul> <li>Wi-Fi<br/>报航资み</li> <li>Bluetooth F<br/>未接続</li> <li>Ethernet<br/>未援続</li> <li>FireWire</li> </ul> | システム環境設定が"ネットワーク"環境設定のロックを解除<br>しようとしています。<br>許可するにはパスワードを入力してください。<br>ユーザ名: MNS<br>パスワード: ●●●●●●<br>キャンセル ロックを解除 | 、ゲーブ<br>ていませ<br>〇 |
| ★接続                                                                                                    | サブネットマスク:<br>ルーター:<br>DNSサーバ:<br>検索ドメイン:                                                                          |                   |
| + - &-                                                                                                    |                                                                                                    | 詳細 ?              |
|                                                                                                    | 元年                                                                                                    | 涙す」「適用」           |

5. 左メニューから「Ethernet」を選択します。

|                                       |                                                                                                    | ネットワー                                               | ウ                                                   | Q. 検索                                |
|---------------------------------------|----------------------------------------------------------------------------------------------------|-----------------------------------------------------|-----------------------------------------------------|--------------------------------------|
|                                       | ネットワーク環境:                                                                                                    | 自動                                                  |                                                     | 0                                    |
| Wi-Fi<br>接続済み<br>Bluetooth PAN<br>未接続 | (in the second second s | 状況:                                                 | ケーブル未接続<br>Ethernetにケーブルが接続さ<br>ルの反対側に接続されている<br>ん。 | れていないか、ケープ<br><sub>支置</sub> が応答していませ |
| Ethernet<br>未接続                       | $\langle \cdots \rangle$                                                                                                    | IPv4の設定:                                            | DHCPサーパを使用                                          | 0                                    |
| FireWire<br>未接続                       | * <u>0</u> *                                                                                                    | IPアドレス:<br>サプネットマスク:<br>ルーター:<br>DNSサーバ:<br>検索ドメイン: |                                                     |                                      |
| + - *~                                |                                                                                                    |                                                     |                                                     | 詳細 ?                                 |

 ネットワーク環境について、接続するコンピューターがデスクトップの場合、「自動」のままで 構いません。そのまま、「手順 9.」に進んでください。ノート型で自宅など「ホスト接続」以外の 方法でもネットワークに接続する場合は「ネットワーク環境」を選択し、「ネットワーク環境を編 集…」をクリックします。

|                                       |                                                     | · · · · · · · · · · · · · · · · · · ·                           |                    |
|---------------------------------------|-----------------------------------------------------|-----------------------------------------------------------------|--------------------|
| Wi-Fi<br>接統済み<br>Bluetooth PAN<br>未接続 | <del>スットワーク撮い</del><br>状況:                          | なる<br>ケーブル未接続<br>Ethernetにケーブルが接続されてい<br>ルの反対側に接続されている装置が<br>ん。 | ないか、ケープ<br>δ答していませ |
| Ethernet 〈…〉<br>未接続                   | IPv4の設定:                                            | DHCPサーバを使用                                                      | 0                  |
| FireWire<br><sup>未接続</sup>            | IPアドレス:<br>サブネットマスク:<br>ルーター:<br>DNSサーバ:<br>検索ドメイン: |                                                                 |                    |
|                                       |                                                     |                                                                 | 詳細 ?               |

7. ポップアップメニュー「ネットワーク環境」が開きますので、「+」ボタンをクリックします。

| + - *- |  |
|--------|--|

8. 「名称未設定」という環境が作成されますので、任意の名前に変更し、完了をクリックします。 (ここでは「ホスト接続用」とします)

| 自動     | 自動         |  |
|--------|------------|--|
| 名称未設定  | <br>ホスト接続用 |  |
|        |            |  |
|        |            |  |
| + - &~ | <br>+ - *  |  |

|                                       | ネットワーク環境                 | : ホスト接続用           | <b></b>                                                             |                  |
|---------------------------------------|--------------------------|--------------------|---------------------------------------------------------------------|------------------|
| Wi-Fi<br>接続済み<br>Bluetooth PAN<br>未接続 | ()<br>()                 | 状況:                | <b>ケーブル未接続</b><br>Ethernetにケーブルが接続されていな<br>ルの反対側に接続されている装置が応わ<br>ん。 | いか、ケープ<br>客していませ |
| Ethernet<br>未接続                       | $\langle \cdots \rangle$ | IPv4の設定            | ✔ DHCPサーバを使用                                                        |                  |
| FireWire<br>未接続                       | ***                      | IPアドレス<br>サブネットマスク | DHCPサーバを使用(アドレス<br>BOOTPサーバを使用<br>手入力                               | は手入力)            |
|                                       |                          | ルーター               | オフ                                                                  |                  |
|                                       |                          | DNSサーバ             | PPPoEサービスを作成                                                        |                  |
|                                       |                          | 検索ドメイン:            |                                                                     |                  |
| + - &-                                |                          |                    |                                                                     | 詳細               |

9. 「IPv4の設定」で「DHCP サーバを使用」を選択し、「適用」をクリックします。

以上で設定は完了です。

左上の「×」をクリックしてパネルを閉じます。